Created in COMSOL Multiphysics 6.1

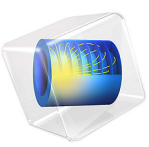

# Newtonian Telescope

This model is licensed under the COMSOL Software License Agreement 6.1. All trademarks are the property of their respective owners. See www.comsol.com/trademarks.

# Introduction

This tutorial model shows how to trace unpolarized light rays through a Newtonian telescope. The incoming light is reflected off a paraboloidal mirror onto a flat elliptically shaped secondary mirror which folds the optical path by 90 degrees toward a flat focal plane. The telescope geometry is parameterized in terms of the primary mirror focal length and diameter, and the distance of the focal plane from the optical axis. This type of telescope was invented by Newton in 1668 and it remains a popular choice for amateur astronomers (Ref. 1).

## Model Definition

The model simulates the propagation of rays coming from sources located at infinity (celestial objects) into a Newtonian telescope.

The telescope geometry (see Figure 1) comprises two mirrors and two circular annuli. The primary mirror is a paraboloidal (conic constant k = -1) and has a radius of curvature of 2.0 m. The primary mirror has a clear aperture slightly larger than the nominal 250 mm entrance pupil diameter. This gives the telescope a 1.0 m focal length with an f/4 focal ratio. The secondary mirror is folded at 45.0°, and it is elliptically shaped so that the obstruction can be minimized. An offset is applied to the axis of the fold mirror so that the incident cone of rays is centered on the mirror. The fold is sized so as to permit a telescope field of view of ±30 arcminutes. The first circular annulus is placed ahead of the secondary mirror to emulate the obstruction by mount for this mirror. The second annulus is placed at the folded focal plane.

Because the primary mirror in this single-physics simulation is a paraboloid, a quadratic shape function can be used to determine boundary interactions. For the same reason, a relatively coarse mesh can be used on primary mirror surface (see Figure 2) while still giving high accuracy ray traces.

# Results and Discussion

Figure 3 shows the result of a ray trace. In this rendering, only the tangential and sagittal rays are shown. The spot diagram shown in Figure 4 gives the location of the rays in the focal plane. The *RMS* spot size of an on-axis bundle of rays is extremely small (essentially zero), thereby demonstrating the high precision of this model.

Other field angles can be traced by adjusting the x and y field angles (theta\_x, theta\_y) parameters in the global definitions for this model.

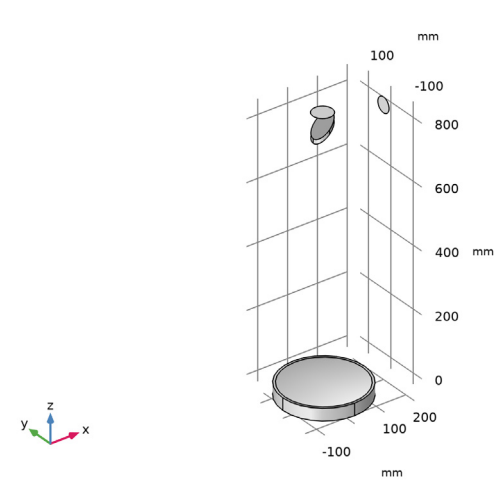

Figure 1: The Newtonian telescope geometry.

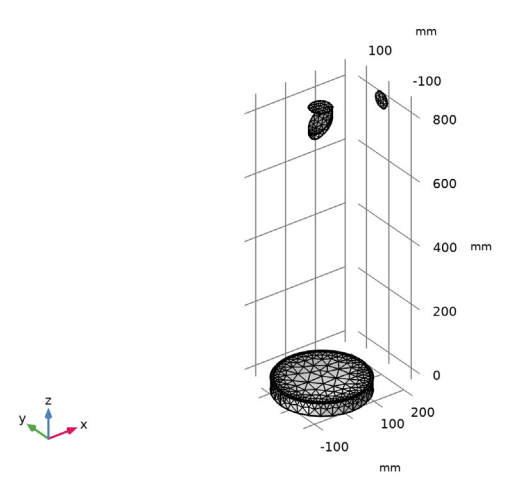

Figure 2: The Newtonian telescope mesh. Note that only the primary mirror surface is refined.

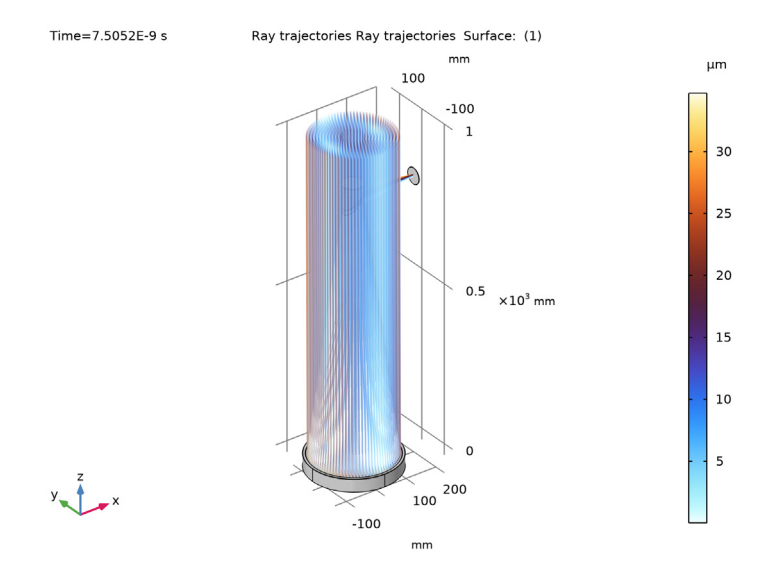

Figure 3: The Newtonian telescope ray diagram.

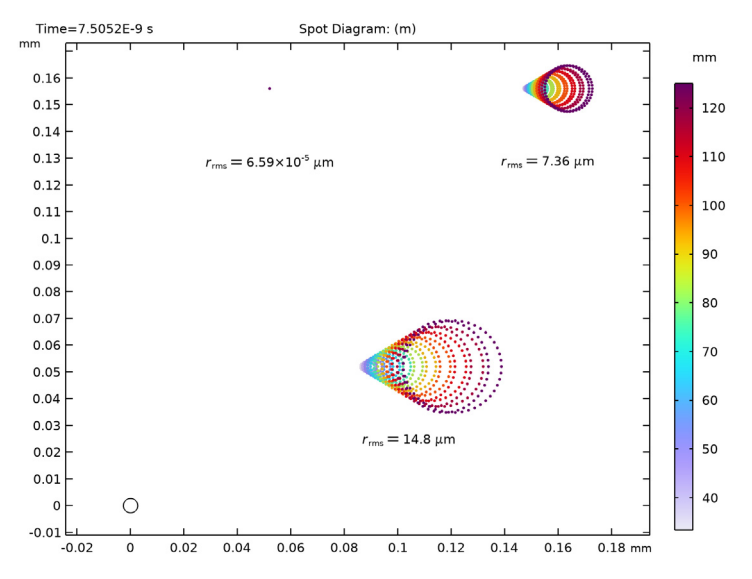

Figure 4: The Newtonian telescope spot diagram. The Airy ring is shown in the lower left-corner.

# Reference

1. http://en.wikipedia.org/wiki/Newtonian\_telescope.

**Application Library path:** Ray\_Optics\_Module/Lenses\_Cameras\_and\_Telescopes/ newtonian\_telescope

# Modeling Instructions

From the File menu, choose New.

## N E W

In the New window, click 🙆 Model Wizard.

# MODEL WIZARD

- I In the Model Wizard window, click 间 3D.
- 2 In the Select Physics tree, select Optics>Ray Optics>Geometrical Optics (gop).
- 3 Click Add.
- 4 Click 🔿 Study.
- 5 In the Select Study tree, select Preset Studies for Selected Physics Interfaces>Ray Tracing.
- 6 Click 🗹 Done.

#### **GLOBAL DEFINITIONS**

#### Parameters 1: Telescope Geometry

- I In the Model Builder window, under Global Definitions click Parameters I.
- 2 In the **Settings** window for **Parameters**, type **Parameters 1: Telescope** Geometry in the **Label** text field. The telescope geometry parameters will be added when the geometry sequence is inserted.

Parameters 2: Wavelengths and Fields

The wavelength and field parameters can be loaded from a text file.

- I In the Home toolbar, click Pi Parameters and choose Add>Parameters.
- 2 In the Settings window for Parameters, type Parameters 2: Wavelengths and Fields in the Label text field.
- **3** Locate the **Parameters** section. Click **b** Load from File.

**4** Browse to the model's Application Libraries folder and double-click the file newtonian\_telescope\_parameters.txt.

## NEWTONIAN TELESCOPE

Insert the prepared geometry sequence from file. You can read the instructions for creating the geometry in the appendix.

- I In the Model Builder window, under Component I (compl) click Geometry I.
- 2 In the Settings window for Geometry, type Newtonian Telescope in the Label text field.
- 3 Locate the Units section. From the Length unit list, choose mm.
- 4 In the Geometry toolbar, click Insert Sequence and choose Insert Sequence.
- 5 Browse to the model's Application Libraries folder and double-click the file newtonian\_telescope\_geom\_sequence.mph.
- 6 Right-click Component I (compl)>Newtonian Telescope and choose Build All Objects.
- 7 Click the **Orthographic Projection** button in the **Graphics** toolbar.
- 8 Click the 2000 Extents button in the Graphics toolbar. Compare the resulting geometry to Figure 1.

## **GEOMETRICAL OPTICS (GOP)**

- I In the Model Builder window, under Component I (compl) click Geometrical Optics (gop).
- 2 In the Settings window for Geometrical Optics, locate the Ray Release and Propagation section.
- 3 In the Maximum number of secondary rays text field, type 0.
- 4 Locate the Additional Variables section. Select the Count reflections check box. The number of reflections (gop.Nrefl) can be used to control the behavior of physics features or during postprocessing.

#### Medium Properties I

- I In the Model Builder window, under Component I (compl)>Geometrical Optics (gop) click Medium Properties I.
- 2 In the Settings window for Medium Properties, locate the Medium Properties section.
- 3 From the *n* list, choose **User defined**. The rays only propagate in the empty space around the mirrors, not through the mirrors themselves, so the refractive index in the domains can be given an arbitrary value like n=1.

#### Ray Properties 1

I In the Model Builder window, click Ray Properties I.

- 2 In the Settings window for Ray Properties, locate the Ray Properties section.
- **3** In the  $\lambda_0$  text field, type lam.

# Release from Grid I

In the following, hexapolar grid release features are added. The direction vectors and launch positions are set using the parameters defined above.

- I In the Physics toolbar, click 🖗 Global and choose Release from Grid.
- 2 In the Settings window for Release from Grid, locate the Initial Coordinates section.
- **3** From the **Grid type** list, choose **Hexapolar**.
- **4** Specify the  $\mathbf{q}_{c}$  vector as

dx1 x

| dy1 | у |
|-----|---|
|-----|---|

dz1 z

**5** Specify the  $\mathbf{r}_{c}$  vector as

| nix | x |
|-----|---|
| niy | у |
| niz | z |

**6** In the  $R_c$  text field, type d\_pupil/2.

7 In the  $N_{\rm c}$  text field, type N\_hex.

8 Locate the Ray Direction Vector section. Specify the  $L_0$  vector as

| vx1 | x |
|-----|---|
| vy1 | у |
| vz1 | z |

Release from Grid 2

I Right-click Release from Grid I and choose Duplicate.

2 In the Settings window for Release from Grid, locate the Initial Coordinates section.

**3** Specify the  $\mathbf{q}_{c}$  vector as

dx2 x dy2 y dz2 z

4 Locate the Ray Direction Vector section. Specify the  $L_0$  vector as

| vx2 | x |
|-----|---|
| vy2 | у |
| vz2 | z |

## Release from Grid 3

I Right-click Release from Grid 2 and choose Duplicate.

2 In the Settings window for Release from Grid, locate the Initial Coordinates section.

**3** Specify the  $\mathbf{q}_{\mathbf{c}}$  vector as

| dx3 | x |
|-----|---|
| dy3 | у |
| dz3 | z |

 ${\bf 4}\,$  Locate the  ${\bf Ray}\,$  Direction Vector section. Specify the  ${\bf L}_0$  vector as

| vx3 | x |
|-----|---|
| vy3 | у |
| vz3 | z |
|     |   |

Next, define the boundary conditions, which will be specular reflection on the mirror surfaces and absorption everywhere else.

#### Primary Mirror

- I In the Physics toolbar, click 🔚 Boundaries and choose Mirror.
- 2 In the Settings window for Mirror, type Primary Mirror in the Label text field.
- **3** Locate the **Boundary Selection** section. From the **Selection** list, choose **Mirror surface (Primary Mirror)**.

Secondary Mirror

- I In the Physics toolbar, click 📄 Boundaries and choose Wall.
- 2 In the Settings window for Wall, type Secondary Mirror in the Label text field.
- 3 Locate the Boundary Selection section. From the Selection list, choose Mirror surface (Secondary Mirror).
- 4 Locate the Wall Condition section. From the Wall condition list, choose Specular reflection.

- 5 Locate the Primary Ray Condition section. From the Primary ray condition list, choose Expression.
- 6 In the *e* text field, type gop.Nrefl>0.
- 7 From the Otherwise list, choose Pass through.

## Primary Obstructions

- I In the Physics toolbar, click 🔚 Boundaries and choose Wall.
- 2 In the Settings window for Wall, type Primary Obstructions in the Label text field.
- 3 Locate the Wall Condition section. From the Wall condition list, choose Disappear.
- 4 Locate the Boundary Selection section. From the Selection list, choose Primary Obstructions.

#### Secondary Obstructions

- I In the Physics toolbar, click 🔚 Boundaries and choose Wall.
- 2 In the Settings window for Wall, type Secondary Obstructions in the Label text field.
- 3 Locate the Wall Condition section. From the Wall condition list, choose Disappear.
- 4 Locate the Boundary Selection section. From the Selection list, choose Secondary Obstructions.

## Image Plane

- I In the Physics toolbar, click 📄 Boundaries and choose Wall.
- 2 In the Settings window for Wall, type Image Plane in the Label text field.
- 3 Locate the Boundary Selection section. From the Selection list, choose Detector.

### MESH I

In the Model Builder window, under Component I (compl) right-click Mesh I and choose Build All. Compare this figure to Figure 2.

## STUDY I

Step 1: Ray Tracing

- I In the Model Builder window, under Study I click Step I: Ray Tracing.
- 2 In the Settings window for Ray Tracing, locate the Study Settings section.
- 3 From the Time-step specification list, choose Specify maximum path length.
- 4 From the Length unit list, choose mm.

- **5** In the **Lengths** text field, type 0 2.25\*f. The maximum path length is slightly greater than twice the focal length of the telescope. This ensures that all rays reach the focal plane.
- 6 In the Home toolbar, click **=** Compute.

#### RESULTS

Ray Diagram

First, refine the default ray diagram plot. A spot diagram plot will be added below.

- I In the Settings window for 3D Plot Group, type Ray Diagram in the Label text field.
- 2 Locate the Color Legend section. Select the Show units check box.
- 3 In the Model Builder window, expand the Ray Diagram node.

Color Expression 1

- I In the Model Builder window, expand the Results>Ray Diagram>Ray Trajectories I node, then click Color Expression I.
- 2 In the Settings window for Color Expression, locate the Expression section.
- 3 In the Expression text field, type at('last',gop.rrel). This expression gives the radial distance from the centroid of the spot on the image plane generated by each release feature.
- **4** From the **Unit** list, choose μm.
- 5 Locate the Coloring and Style section. Click Change Color Table.
- 6 In the Color Table dialog box, select Thermal>ThermalWave in the tree.
- 7 Click OK.

Filter 1

- I In the Model Builder window, click Filter I.
- 2 In the Settings window for Filter, locate the Ray Selection section.
- 3 From the Rays to include list, choose Logical expression.
- **4** In the **Logical expression for inclusion** text field, type gop.Nrefl>0. This will render only the rays after reflection from the primary mirror.

#### Ray Trajectories 2

- I In the Model Builder window, under Results>Ray Diagram right-click Ray Trajectories I and choose Duplicate.
- 2 In the Settings window for Ray Trajectories, click to expand the Inherit Style section.
- 3 From the Plot list, choose Ray Trajectories I.

# Filter I

- I In the Model Builder window, expand the Ray Trajectories 2 node, then click Filter I.
- 2 In the Settings window for Filter, locate the Ray Selection section.
- 3 In the Logical expression for inclusion text field, type gop.Nrefl==0.

## Transparency I

- I In the Model Builder window, right-click Ray Trajectories 2 and choose Transparency.
- 2 In the Settings window for Transparency, locate the Transparency section.
- 3 In the Transparency text field, type 0.8.

#### Surface 1

- I In the Model Builder window, right-click Ray Diagram and choose Surface.
- 2 In the Settings window for Surface, locate the Coloring and Style section.
- **3** From the **Coloring** list, choose **Uniform**.
- 4 From the Color list, choose Gray.
- 5 In the Ray Diagram toolbar, click **I** Plot.
- 6 Click the Figure 3. **Zoom Extents** button in the **Graphics** toolbar. Compare this figure to Figure 3.

Now, create a spot diagram.

#### Spot Diagram

- I In the Home toolbar, click 🚛 Add Plot Group and choose 2D Plot Group.
- 2 In the Settings window for 2D Plot Group, type Spot Diagram in the Label text field.
- 3 Locate the Color Legend section. Select the Show units check box.

#### Spot Diagram 1

- I In the Spot Diagram toolbar, click More Plots and choose Spot Diagram.
- 2 In the Settings window for Spot Diagram, click to expand the Annotations section.
- **3** Select the **Show circle** check box.
- **4** In the **Radius** text field, type r\_Airy.

#### Color Expression 1

- I Right-click Spot Diagram I and choose Color Expression.
- 2 In the Settings window for Color Expression, locate the Expression section.
- 3 In the **Expression** text field, type at (0, gop.rrel). This is the radial coordinate relative to the centroid at the entrance pupil for each ray release.

- 4 Locate the Coloring and Style section. Click Change Color Table.
- 5 In the Color Table dialog box, select Rainbow>Prism in the tree.
- 6 Click OK.
- 7 In the **Spot Diagram** toolbar, click **D** Plot.
- 8 Click the Zoom Extents button in the Graphics toolbar. Compare this figure to Figure 4.

# Appendix — Geometry Instructions

From the File menu, choose New.

## NEW

In the New window, click 🔗 Model Wizard.

# MODEL WIZARD

I In the Model Wizard window, click 间 3D.

2 Click **M** Done.

## NEWTONIAN TELESCOPE GEOMETRY SEQUENCE

- I In the Model Builder window, under Component I (compl) click Geometry I.
- 2 In the Settings window for Geometry, type Newtonian Telescope Geometry Sequence in the Label text field.
- 3 Locate the Units section. From the Length unit list, choose mm.

#### **GLOBAL DEFINITIONS**

Load the parameters for the Newtonian Telescope geometry sequence from a text file.

#### Parameters 1

- I In the Model Builder window, under Global Definitions click Parameters I.
- 2 In the Settings window for Parameters, locate the Parameters section.
- 3 Click 📂 Load from File.
- **4** Browse to the model's Application Libraries folder and double-click the file newtonian\_telescope\_geom\_sequence\_parameters.txt.

#### NEWTONIAN TELESCOPE GEOMETRY SEQUENCE

The telescope geometry is created using predefined geometry Parts.

#### PART LIBRARIES

- I In the Home toolbar, click 📑 Windows and choose Part Libraries.
- 2 In the Model Builder window, under Component I (compl) click Newtonian Telescope Geometry Sequence.
- 3 In the Part Libraries window, select Ray Optics Module>3D>Mirrors> conic\_mirror\_on\_axis\_3d in the tree.
- 4 Click 🔂 Add to Geometry.

- 5 In the Select Part Variant dialog box, select Specify clear aperture diameter in the Select part variant list.
- 6 Click OK.

## NEWTONIAN TELESCOPE GEOMETRY SEQUENCE

#### Primary Mirror

- I In the Model Builder window, under Component I (compl)>
- Newtonian Telescope Geometry Sequence click Conic Mirror On Axis 3D I (pil).
- 2 In the Settings window for Part Instance, type Primary Mirror in the Label text field.
- 3 Locate the Input Parameters section. In the table, enter the following settings:

| Name      | Expression | Value    | Description                                |
|-----------|------------|----------|--------------------------------------------|
| R         | -2*f       | -2000 mm | Radius of curvature (+convex/-<br>concave) |
| k         | k          | -1       | Conic constant                             |
| Tc        | Tc_prim    | 35 mm    | Center thickness                           |
| d0        | d0_prim    | 275 mm   | Mirror full diameter                       |
| dl        | d1_prim    | 260 mm   | Mirror surface diameter                    |
| d_clear   | d_clear    | 0 m      | Clear aperture diameter                    |
| d_hole    | 0          | 0 m      | Center hole diameter                       |
| nix       | -nix       | -0       | Local optical axis, x-component            |
| niy       | -niy       | -0       | Local optical axis, y-component            |
| niz       | -niz       | -1       | Local optical axis, z-component            |
| n_extra_r | 0          | 0        | Number of extra radial points              |
| n_extra_a | 0          | 0        | Number of extra azimuthal points           |

The input parameters are defined in the **Parameters I** node.

- 4 Click to expand the Boundary Selections section. Click New Cumulative Selection.
- **5** In the **New Cumulative Selection** dialog box, type **Primary Obstructions** in the **Name** text field.
- **6** Click **OK**. This selection, and those that follow will be used to apply boundary conditions later in the model setup.
- 7 In the Settings window for Part Instance, locate the Boundary Selections section.
- 8 Click New Cumulative Selection.

- **9** In the New Cumulative Selection dialog box, type Secondary Obstructions in the Name text field.
- IO Click OK.
- II In the Settings window for Part Instance, locate the Boundary Selections section.
- **I2** Click New Cumulative Selection.
- 13 In the New Cumulative Selection dialog box, type Detector in the Name text field.
- I4 Click OK.

Now, apply each of these selections.

15 In the Settings window for Part Instance, locate the Boundary Selections section.

**I6** In the table, enter the following settings:

| Name                | Кеер | Physics      | Contribute to        |
|---------------------|------|--------------|----------------------|
| Mirror surface      |      | $\checkmark$ | None                 |
| Mirror obstruction  |      | $\checkmark$ | Primary Obstructions |
| Mirror rear surface |      | $\checkmark$ | Primary Obstructions |
| Mirror edges        |      | $\checkmark$ | Primary Obstructions |

# PART LIBRARIES

- I In the Home toolbar, click 📑 Windows and choose Part Libraries.
- 2 In the Model Builder window, click Newtonian Telescope Geometry Sequence.
- 3 In the Part Libraries window, select Ray Optics Module>3D>Mirrors> elliptical\_planar\_mirror\_3d in the tree.
- **4** Click  **Add to Geometry**.
- 5 In the Select Part Variant dialog box, select Specify mirror angle and minor axis diameter in the Select part variant list.
- 6 Click OK.

# NEWTONIAN TELESCOPE GEOMETRY SEQUENCE

## Secondary Mirror

- In the Model Builder window, under Component I (comp1)>
  Newtonian Telescope Geometry Sequence click Elliptical Planar Mirror 3D I (pi2).
- 2 In the Settings window for Part Instance, type Secondary Mirror in the Label text field.

| Name  | Expression | Value     | Description                       |
|-------|------------|-----------|-----------------------------------|
| Tc    | Tc_sec     | 10 mm     | Mirror thickness                  |
| d0    | 1.25*d_sec | 62.5 mm   | Minor axis diameter               |
| theta | 45.0[deg]  | 45 °      | Mirror angle                      |
| dx    | delta_sec  | 4.4194 mm | Offset from optical axis          |
| nix   | 0          | 0         | Local optical axis, x-component   |
| niy   | 0          | 0         | Local optical axis, y-component   |
| niz   | - 1        | -1        | Local optical axis, z-component   |
| nxx   | - 1        | -1        | Fold angle direction, x component |
| nxy   | 0          | 0         | Fold angle direction, y component |
| nxz   | 0          | 0         | Fold angle direction, z component |

3 Locate the Input Parameters section. In the table, enter the following settings:

As above, many of the input parameters are predefined. Note that the global optical axis is nix=niy=0,niz=1. Therefore, after each mirror reflection niz changes sign. The orientation of the fold angle is set so that the fold angle is -45 degrees with respect to the local optical axis, where the axis of rotation is the local y-axis.

- 4 Locate the Position and Orientation of Output section. Find the
  Coordinate system to match subsection. From the Take work plane from list, choose
  Primary Mirror (pil).
- 5 From the Work plane list, choose Mirror vertex intersection (wpl).
- 6 Find the Displacement subsection. In the zw text field, type (f-f\_image). Note that the work plane that intersects the primary mirror vertex is defined prior to a reflection. Therefore, the relative position of the secondary mirror is negative.
- 7 Locate the Boundary Selections section. In the table, enter the following settings:

| Name           | Кеер         | Physics      | Contribute to          |
|----------------|--------------|--------------|------------------------|
| Mirror surface | $\checkmark$ | $\checkmark$ | None                   |
| Mirror edges   |              | $\checkmark$ | Secondary Obstructions |
| Mirror rear    |              | $\checkmark$ | Secondary Obstructions |

# PART LIBRARIES

- I In the Home toolbar, click 📑 Windows and choose Part Libraries.
- 2 In the Model Builder window, click Newtonian Telescope Geometry Sequence.

- 3 In the Part Libraries window, select Ray Optics Module>3D>Apertures and Obstructions> circular\_planar\_annulus in the tree.
- 4 Click 🔁 Add to Geometry.

# NEWTONIAN TELESCOPE GEOMETRY SEQUENCE

## Secondary Obstruction

I In the Model Builder window, under Component I (compl)> Newtonian Telescope Geometry Sequence click Circular Planar Annulus I (pi3).

- 2 In the Settings window for Part Instance, type Secondary Obstruction in the Label text field.
- 3 Locate the Input Parameters section. In the table, enter the following settings:

| Name | Expression | Value | Description                     |
|------|------------|-------|---------------------------------|
| d0   | 1.30*d_sec | 65 mm | Diameter, outer                 |
| dl   | 0          | 0 m   | Diameter, inner                 |
| nix  | 0          | 0     | Local optical axis, x-component |
| niy  | 0          | 0     | Local optical axis, y-component |
| niz  | 1          | I     | Local optical axis, z-component |

- 4 Locate the Position and Orientation of Output section. Find the Coordinate system to match subsection. From the Take work plane from list, choose Secondary Mirror (pi2).
- 5 From the Work plane list, choose Reference plane (wpl).
- 6 Find the Displacement subsection. In the xw text field, type -delta\_sec.
- 7 In the **zw** text field, type d\_sec.
- 8 Locate the Boundary Selections section. In the table, enter the following settings:

| Name | Кеер | Physics      | Contribute to          |
|------|------|--------------|------------------------|
| All  |      | $\checkmark$ | Secondary Obstructions |

Image Plane

I In the Geometry toolbar, click A Parts and choose Circular Planar Annulus.

2 In the Settings window for Part Instance, type Image Plane in the Label text field.

3 Locate the Input Parameters section. In the table, enter the following settings:

| Name | Expression | Value | Description                     |
|------|------------|-------|---------------------------------|
| d0   | d_image    | 50 mm | Diameter, outer                 |
| dl   | 0          | 0 m   | Diameter, inner                 |
| nix  | 0          | 0     | Local optical axis, x-component |
| niy  | 0          | 0     | Local optical axis, y-component |
| niz  | 1          | I     | Local optical axis, z-component |

4 Locate the Position and Orientation of Output section. Find the
 Coordinate system to match subsection. From the Take work plane from list, choose
 Secondary Mirror (pi2).

5 From the Work plane list, choose Exit plane (wp4).

6 Find the **Displacement** subsection. In the **zw** text field, type -f\_image.

7 Locate the Boundary Selections section. In the table, enter the following settings:

| Name | Кеер | Physics | Contribute to |
|------|------|---------|---------------|
| All  |      |         | Detector      |

8 Click 📗 Build All Objects.

**9** Click the **1** Orthographic Projection button in the Graphics toolbar.

**IO** Click the **Comextents** button in the **Graphics** toolbar.